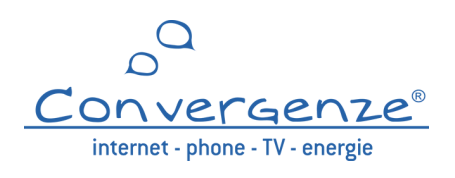

## Segui le istruzioni per il primo accesso a Pandora

**1** <u>Vai a questo link</u>, inserisci l'username e clicca su INVIA

|                       | <b>Recupera password</b>                                                                                          |                      |
|-----------------------|----------------------------------------------------------------------------------------------------|----------------------|
| Inserisci<br>Ti invie | la tua username (la puoi trovare nelle tua fattura Conv<br>remo un'e-mail con le istruzioni per reimpostare la pa | ergenze).<br>ssword. |
|                       | username                                                                                                    |                      |
|                       | INVIA                                                                                                    |                      |

**2** Apri la tua casella di posta elettronica, per sicurezza controlla anche la casella spam, e segui la procedura per l'accesso.

|                                                                                                   | Convergenze®<br>internet - phone - TV - emergie                                                                                                    |
|---------------------------------------------------------------------------------------------------|----------------------------------------------------------------------------------------------------|
| Gentile<br>puoi reii<br>https://c<br>t1eoqz5<br>La tua u<br>Se non<br>messag<br>Grazie,<br>Conver | Mario Rossi,<br>mpostare la tua password cliccando sul link qui sotto:<br><u>onvergenze.it/it/area-clienti/reimposta-password?token=BtkIPM3_</u><br><u>iLZlyBhA</u><br>isername è: <u>MarioRossi</u><br>hai richiesto di reimpostare la password puoi cancellare questo<br>iggio.<br>penze S.p.A. Società Benefit |
|                                                                                                   | Convergenze S.p.A. SB - 2023 - Tutti i diritti riservati<br>Sede: Via Seliano 2, Capaccio Paestum 84047, Salerno, Italia<br>Numero verde: 800 987 787<br>Fax: 0828 1962100<br>Email: <u>info@convergenze.it</u><br>Partita IVA: 04313920656                                                                       |

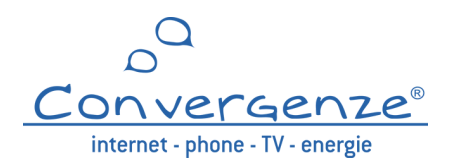

**3** Inserisci un metodo di pagamento selezionando RID o Carta di Credito a seconda delle tue preferenze. Una volta inseriti i dati, clicca su Aggiungi.

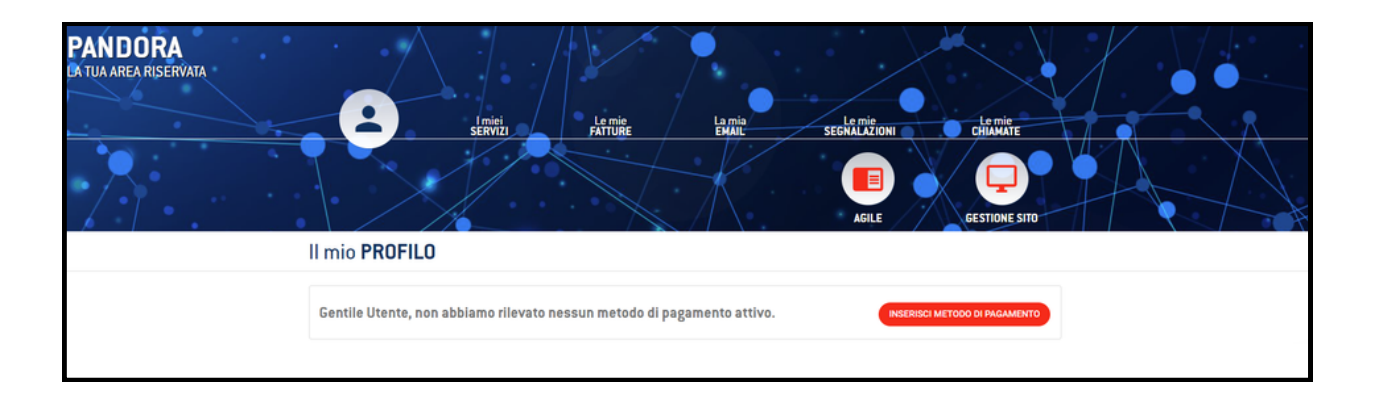